DDNS の設定方法 更新:13/01/19

# DDNS の 設 定 方 法

DHCP と UPNP を利用する場合

### 1、概要

カメラの映像はインターネットを利用して、パソコンやスマートフォンからアクセスで きます。

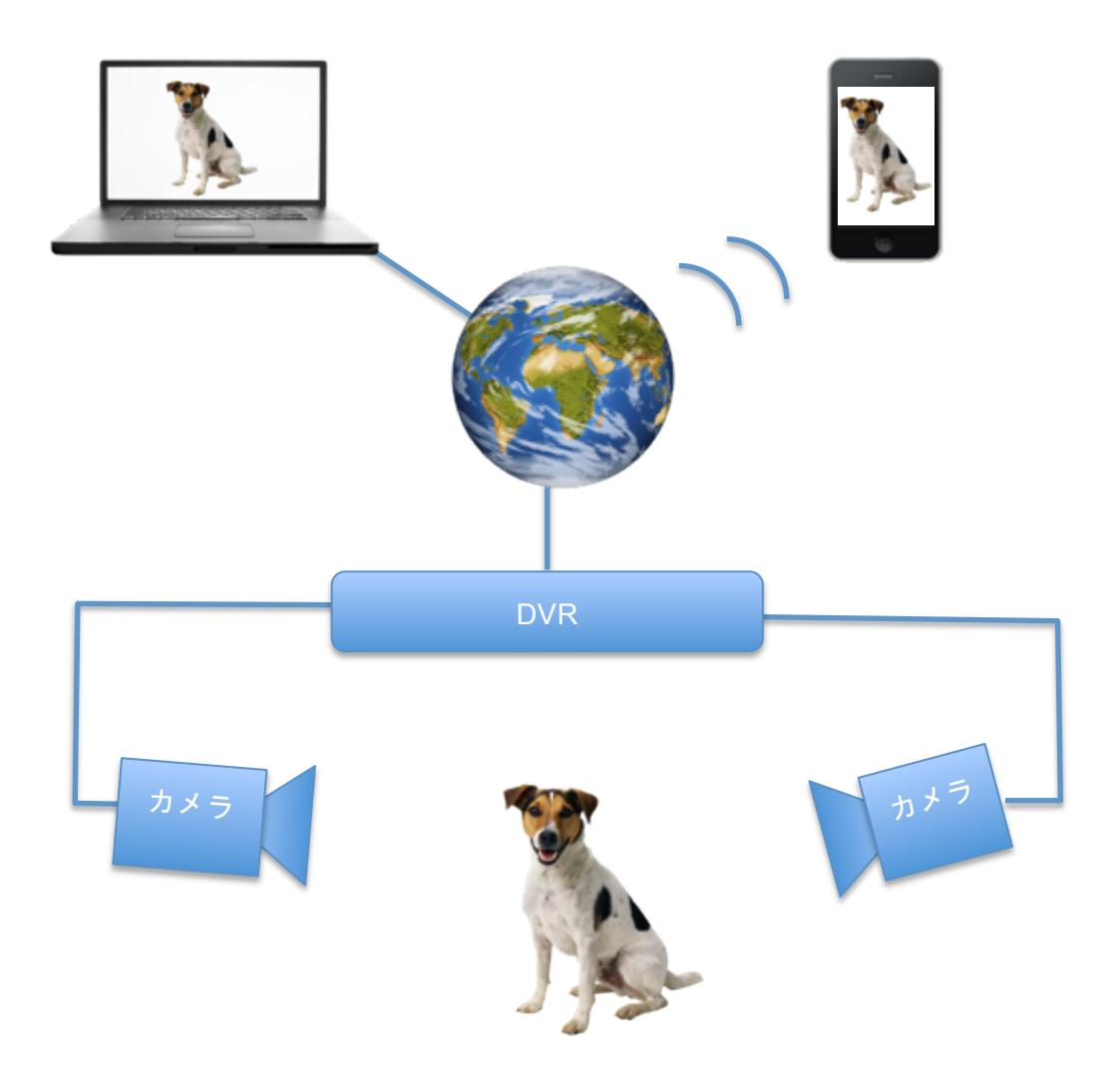

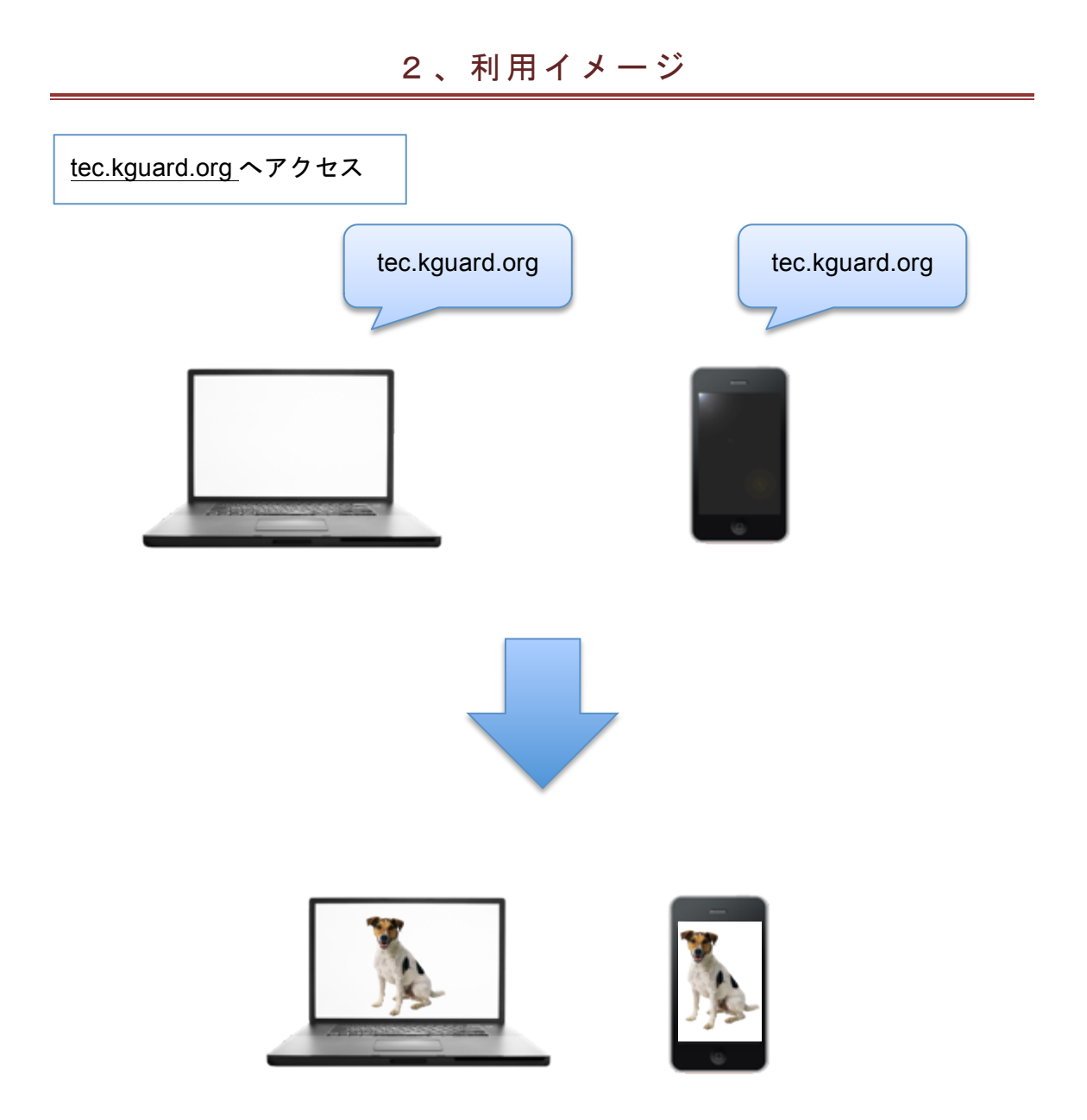

<u>インターネットにつながっている場合、世界中どこにいても視聴できます。</u>

※上記のイメージは簡易的に表示しております。

#### 3、アドレス (DDNS) の取得方法

それではインターネットからアクセス出来るようにアドレスを取得します。(無料)

http://kguard.org へアクセスしてください。 1

#### 2 ユーザー登録を行ってください。(英語表示)

# Welcome to kguard.org Create a user account or choose existing users below to begin.

|                                  | DDNS account creation.                                          |                           |
|----------------------------------|-----------------------------------------------------------------|---------------------------|
| NEW USER REGIST                  | RATION                                                          |                           |
| EMAIL ADDRESS<br>Eメール            | taro123@gmail.com                                               | ―― メールアドレスを入力。ユーザー名となります。 |
| PASSWORD<br>パスワード                | •••••••••••••••••••••••••••••••••••••••                         | パスワード(半角英数)               |
| PASSWORD                         | ••••••                                                          | ―― パスワード(確認用)             |
| バスワード確認<br>FIRST NAME<br>名前      | Taro                                                            | ―― 名前(ローマ字、半角英数)          |
| LAST NAME<br>名字                  | Tanaka 🖌                                                        | ―― 名字(ローマ字、半角英数)          |
| SECURITY<br>QUESTION.<br>質問      | My first phone number. 🗧                                        | —— 質問(電話番号)               |
| ANSWER<br>                       | 0663011771                                                      | 質問(電話番号、半角数字)             |
| CONFIRM YOU'RE<br>HUMAN<br>確認ワード | A88920<br>New Captcha<br>488920<br>Enter the text you see above | ――― 上部画像データの数字を入力(半角数字)   |
|                                  | Submit <del>《 Reset</del> 送信                                    |                           |
| Already have an account? C       | lick here to logon.                                             |                           |

All Rights Reserved © 2010 kguard.org

3 アドレスを決めて入力してください。

| KGUARI                   | <i>?</i>                                                                                                    |
|--------------------------|----------------------------------------------------------------------------------------------------|
| User Settings<br>Domains | Domain Name Creation                                                                                                    |
| Logout                   | Record is already in use.       Domain name must start with (a-z, 0-9). Cannot end or start, but may contain a hyphen and is not case-sensitive.       taro123     . (kguard.org =)       Request Domain |
|                          | 〔(例) taro123 (半角英数字)                                                                                                    |
|                          | All Rights Reserved © 2010 Iguard.org                                                                                                    |

## 4 ステータスが緑色になっていれば OK です。

| KGUARD                   |                                                                                                    |                      |                                        |  |
|--------------------------|----------------------------------------------------------------------------------------------------|----------------------|----------------------------------------|--|
| User Settings<br>Domains | My Domains<br>Your domain names are listed below                                                                                                    | v. Choose create new | domain to add additional domain names. |  |
| Logout                   | Your domain was successfully created.                                                                                                    |                      |                                        |  |
|                          | Search by Domain. Search                                                                                                    |                      |                                        |  |
|                          | NAME                                                                                                    | STATUS               | DOMAIN                                 |  |
|                          | TARO123                                                                                                    | 0                    | taro123.kguard.org                     |  |
|                          | Last Update: Not yet updated IP Address: 219.111.5.10                                                                                                   |                      |                                        |  |
|                          | Create additional domain names                                                                                                    |                      |                                        |  |
|                          | Cownload our automated IP update software for W<br>Download dddient a free Peri based IP update for W<br>A sample configuration file can be found here. |                      | taro123.kguard.org<br>アドレスが作成されました。    |  |
|                          | All Rights Reserved @                                                                                                    | 2010 kguard.org      |                                        |  |

5 例での内容では下記の通りになります。DVR 側の設定時に必要です。

登録の際に取得した内容

サーバー kguard.org

ホストネーム taro123.kguard.org

ユーザー名 taro123@gmail.com

パスワード ・・・・・(登録時の半角英数字)

4、ルーターの設定(UPNPをオン)

#### 1 ルーター内の設定で UPNP を利用するように設定します。

| BUFFALD<br>WZR-HP-G3011                                                        | NH               |                |                             |            |     |                             | ss Access Point<br>Station                                  |  |
|--------------------------------------------------------------------------------|------------------|----------------|-----------------------------|------------|-----|-----------------------------|-------------------------------------------------------------|--|
| TOP Interr                                                                     | JULN -           | 無線設定           | セキュリティー                     | ゲーム&アプリ    | NAS | 管理設定                        | ステータス                                                       |  |
| 「ポート変換 DM2」                                                                    | UPnP 0oS         | Movieエン        | シン                          |            |     |                             | ログアウト                                                       |  |
|                                                                                |                  |                |                             |            | ;   | ポート変換設定                     |                                                             |  |
| ポート変換の新規追加                                                                     | D                |                |                             |            | 3   | 画常、エアステーシ                   | ョンはLAN側から                                                   |  |
| グループ                                                                           | 新規追加 ÷           | 新規追加:          |                             |            | 1   | 開始される通信のみ<br>変換 を行いますが、     | についてアドレス<br>特定のアプリケ                                         |  |
| Internet MID 72 Lt L 72                                                        | エアステーショ          | aンのinternetf®  | P7ドレス 0                     |            |     | ーションやネットワ<br>よ、Internet側 から | ークゲームなどで<br>開始される通信を                                        |  |
| internetigiドアトレス                                                               | 手動設定:            |                |                             |            | 1   | 作可する(ポート変)                  | )必要がありま<br>ネットロークから                                         |  |
|                                                                                | ○全て              |                |                             |            | 1   | 開始される特定の通                   | 信をLAN側のネッ                                                   |  |
|                                                                                | OICMP            | DICMP          |                             |            |     |                             | トワーク機器に転送するルール( <del>ボー</del><br><u>ト変換</u> )の編集を行います。 登録情報 |  |
| プロトコル                                                                          | ○任意              | プロトコル優切        | (                           | の最大数は32です。 |     |                             |                                                             |  |
|                                                                                | • TCP/UDP        | 任意のTCPボ·       | -ト : <u>指定の仕</u><br>DP#/-ト: | 方          |     |                             |                                                             |  |
|                                                                                | 192 168 24 5     | 12.18.00 TOP/O | DEAR- PA                    |            | ,   | ポート変換の新規追                   | 加/修正                                                        |  |
| LAN側ボート                                                                        | ボート変換の新規追加を行ったり、 |                |                             |            |     | 加を行ったり、追                    |                                                             |  |
| (#G#101#                                                                       | 加済みの情報を修正します。    |                |                             |            |     |                             |                                                             |  |
| NT SNELDAOL                                                                    |                  |                |                             |            | -   | グループ                        |                                                             |  |
| HIFFALI   WZR-HP-G301NH   TOP Internet/LAN   無線設定 セキュリ   ボート支換 DMZ   UPRP Goos |                  |                |                             |            |     |                             |                                                             |  |
| UPnP機能 <sup>I</sup> 使用する                                                       |                  |                |                             |            |     |                             |                                                             |  |
| 82                                                                             | BZ               |                |                             |            |     |                             |                                                             |  |

#### 5、本体 (DVR) IP と UPNP を設定

### 1 メインメニュー → ネットワーク→タイプを DHCP を選択

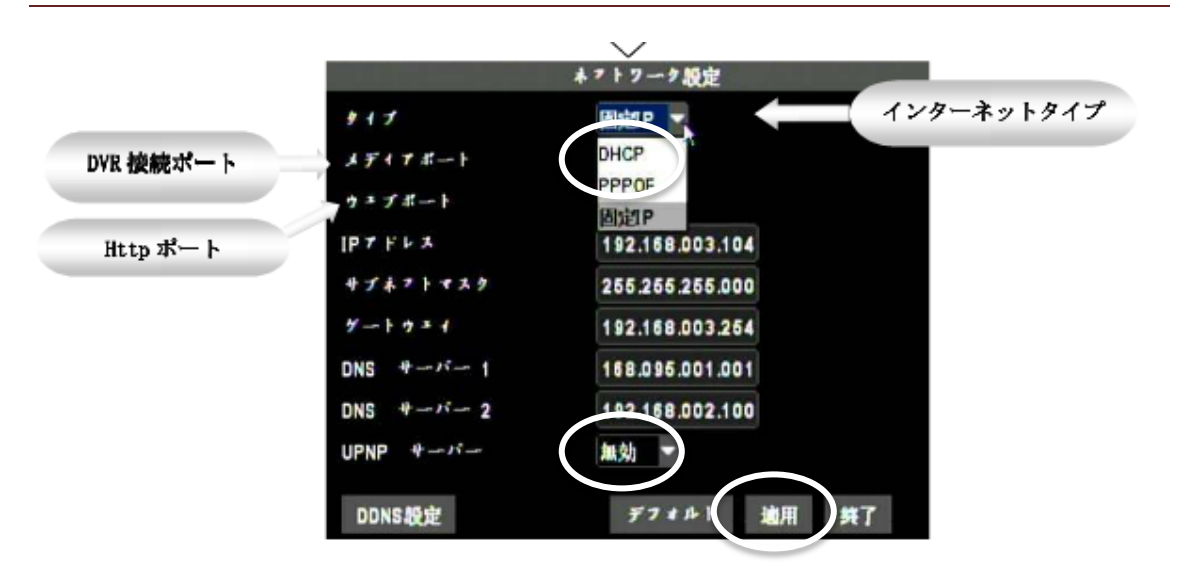

- 2 UPNP サーバーを有効に変更
- 3 適用をクリックしてシステムを再起動する。

#### 6 アドレス (DDNS) を設定する

#### 1 メインメニュー → ネットワーク→DDNS を選択

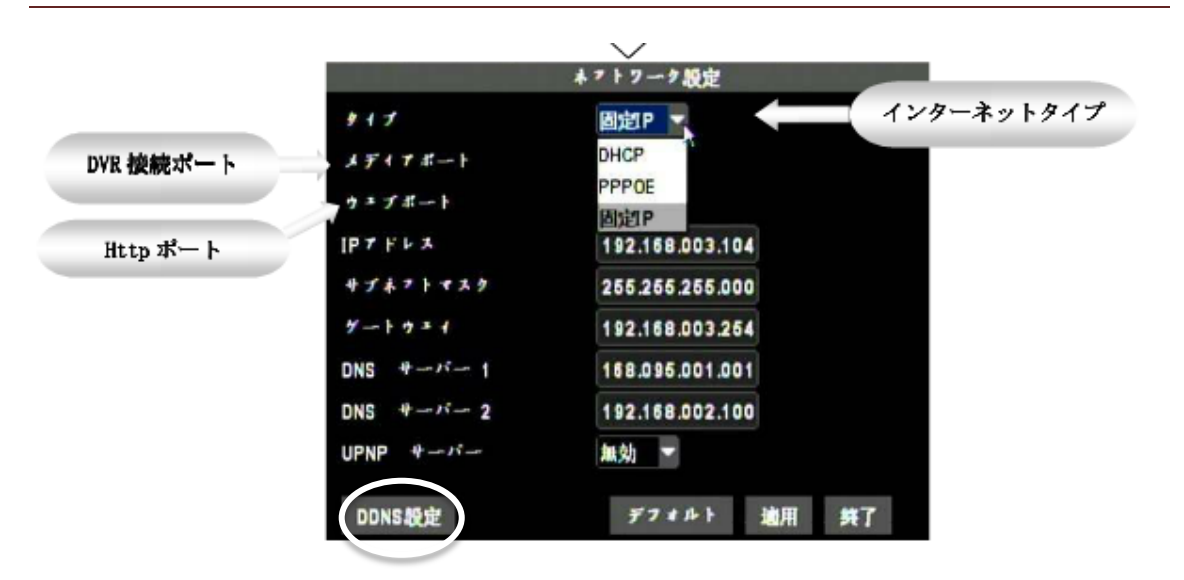

2 DDNS を有効にして、サーバー、ホストネーム、ユーザー名、パス ワードを設定する。例を参考

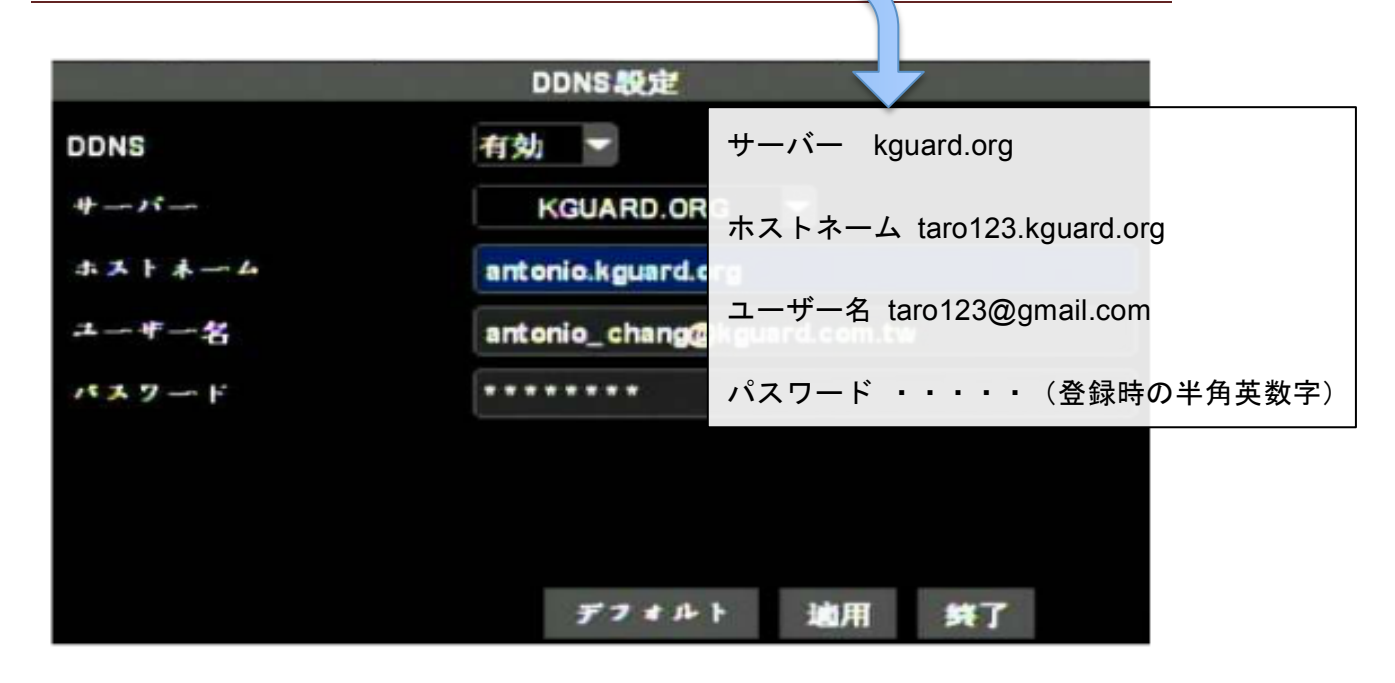

#### 7 パソコンで確認する

1、インターネットエクスプローラーを開いて、アドレス(taro123.kguard.org)を入力 する。アドオン表示が15秒程度で表示後、許可をしてください。※FireFoxやChrome ではご利用いただけません。

2、ユーザーログインでユーザー名: admin パスワードは空白のままです。
※初期値の場合です。

#### 8 スマホ (IOS) で確認する

- 1、AppStoreより KView+を検索してインストールを行う。
- 2、設定で、Title は任意。入力事項は下記を参考にしてください。
- 3、デフォルトでの Port(ポート)は 18004 です。
- 4、ご利用の機器のマニュアルを参考にモデル名を選んでください。
- 5、SAVE を押して完了です。

|                       | 123taro          | Save | $\#-\chi$ kquard org      |
|-----------------------|------------------|------|---------------------------|
| Title                 | 123taro          |      |                           |
| IP Address            | taro123.kguard.o | org  | ホストネーム taro123.kguard.org |
| Port                  | 18004            |      | ユーザー名 taro123@gmail.com   |
| User                  | admin            |      | パスワード ・・・・・(登録時の半角英数字)    |
| Password              | •••              |      |                           |
| Model/Ty SHA V2 - 104 |                  |      |                           |
|                       |                  |      |                           |
| SHA                   |                  |      |                           |
| SHA V2                | 104              |      |                           |
| от                    | 108              |      |                           |

- 6、初期画面に戻って、 📀 を押してください。
- 7、カメラの表示をスイッチで設定してください。

| Edit Devices                           | + | 123taro                  |
|----------------------------------------|---|--------------------------|
| <b>Demo</b><br>kview.kguard.org        | ۲ | Camera 1<br>Camera 2     |
| <b>4 Naohiko</b><br>naohiko.kguard.org | ٥ | Camera 3 0<br>Camera 4 0 |
| 4 Tec<br>tec.kguard.org                | ٥ |                          |
| <b>4 DVR</b> 192.168.24.54             | ٥ |                          |
| 4 <b>123taro</b><br>taro123.kguard.org | ٥ |                          |
| KGUA 20<br>Ver 2.2.3.1                 | ? |                          |

8、初期画面に戻って、 を押してください。

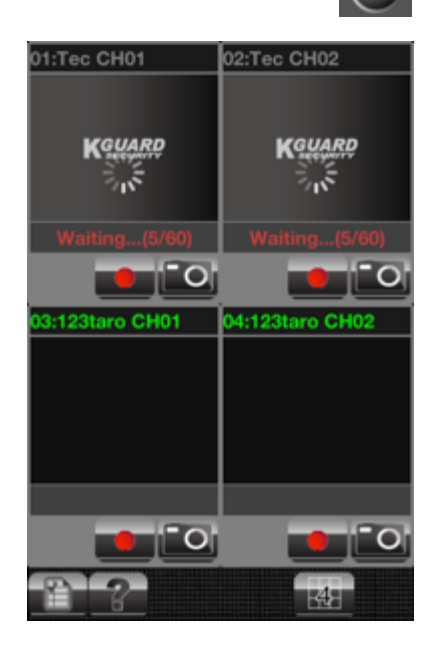